# 奄美市公共施設予約システム 利用者登録の手引き

【利用者登録をする前の確認事項】

利用者登録には、メールアドレスが必要です。 迷惑メールの受信制限をしている方は、以下のメールアドレス から送信されるメールが受信できるように設定をお願いします。

「amamicity-yoyaku@p-kashikan.jp」 「ict@city.amami.lg.jp」 <mark>1. 利用者登録</mark>

(1) 以下 URL 及び QR または奄美市のホームページ上のリンクから「奄美市公共施設予 約システム」を開きます。

URL:<u>https://k2.p-kashikan.jp/amami-city/index.php</u>

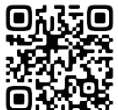

(2) システム画面右上の「利用登録」を押します。

|                                                                                                    |                                                   | 利用登録    | ●□グイン |
|----------------------------------------------------------------------------------------------------|---------------------------------------------------|---------|-------|
| 奄美市公共施設予約システム                                                                                                    |                                                   |         |       |
| ・ ・ ・ ・ ・ ・ ・ ・ ・ ・ ・ ・ ・ ・ ・ ・ ・ ・ ・ ・ ・ ・ ・ ・ ・ ・ ・ ・ ・ ・ ・ ・ ・ ・ ・ ・ ・ ・ ・ ・ ・ ・ ・ ・ ・ ・ ・ ・ ・ ・ ・ ・ ・ ・ ・ ・ ・ ・ ・ ・ ・ ・ ・ ・ ・ ・ ・ ・ ・ ・ ・ ・ ・ ・ ・ ・ ・ ・ ・ ・ ・ ・ ・ ・ ・ ・ ・ ・ ・ ・ ・ ・ ・ ・ ・ ・ ・ ・ ・ ・ ・ ・ ・ ・ ・ ・ ・ ・ ・ ・ ・ ・ ・ ・ ・ ・ ・ ・ ・ ・ ・ ・ ・ ・ ・ ・ ・ ・ ・ ・ ・  ・ ・ ・ ・ </th <th>施設のご案内</th> <th>ご利用の手引き</th> <th></th> | 施設のご案内                                            | ご利用の手引き |       |
| お知らせ 🛛                                                                                                    |                                                   |         |       |
| 現在、お知らせはありません。<br>このシステムを通じて利用者から受付・登録した個人情報に<br>このシステムのサービス提供にのみ利用し、他の目的で利用<br>* ブラウザのJavaスクリプトとCookieは有効にしてお使いく<br>* ブラウザの「戻る」ボタンは使用しないようにお願い致し                                                                                                    | <b>よ、</b><br><b>月することはありません。</b><br>ください。<br>-ます。 |         |       |

(3) 利用規約を確認し、「同意する」を押します。

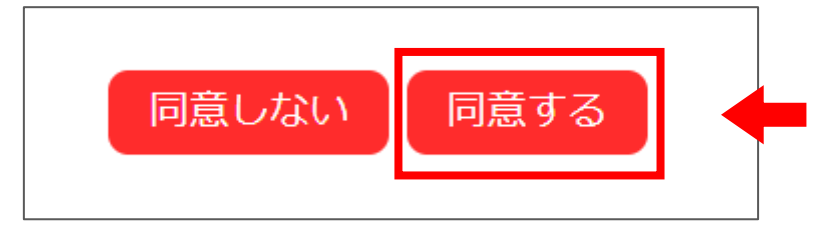

|                                                                                             | 利用者名等         |  |  |  |
|---------------------------------------------------------------------------------------------|---------------|--|--|--|
| 地域区分                                                                                        | ●市内 ○市外       |  |  |  |
| 利用者区分                                                                                       | ●個人 ○団体       |  |  |  |
|                                                                                             | 利用者           |  |  |  |
| 氏名😎                                                                                         | (団体の場合は団体名)   |  |  |  |
| かな😏                                                                                         |               |  |  |  |
|                                                                                             | 代表者           |  |  |  |
| 氏名                                                                                          | (団体の場合のみ)     |  |  |  |
| かな                                                                                          |               |  |  |  |
|                                                                                             | ■             |  |  |  |
| 郵便番号♥                                                                                       | - (半角数字) 住所検索 |  |  |  |
| 住所♥                                                                                         |               |  |  |  |
| 建物名等                                                                                        |               |  |  |  |
| 連絡先♥                                                                                        | - (半角数字)      |  |  |  |
| 緊急連絡先                                                                                       | - (半角数字)      |  |  |  |
| メールアドレス😏                                                                                    |               |  |  |  |
| メールアドレス<br>(確認用)♥                                                                           |               |  |  |  |
| メール送信指定                                                                                     | ○送信しない ◉送信する  |  |  |  |
| 生年月日❤                                                                                       | - • 月 - • 日   |  |  |  |
| 上記メールアドレス宛に利用者登録フォームのURLを送信します。<br>迷惑メール対策などで、ドメイン指定受信を設定されている場合は、以下ドメインを受信できるように設定をお願いします。 |               |  |  |  |
| 利用者登録メール送信:@p-kashikan.jp<br>不備等があった場合の連絡:@city.amami.lg.jp                                 |               |  |  |  |

## (4) 必要事項を入力し、「確認」を押します。

(5) 入力した内容に誤りがないか確認し、「登録」を押します。

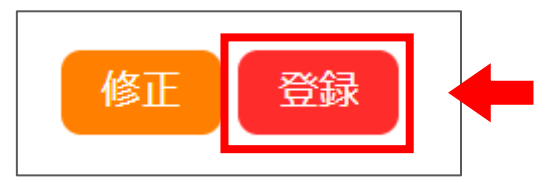

#### (6) 以下の画面が表示され、入力したメールアドレスに確認のメールが届きます。

| 利用登録申し込み                                                              |                      |  |  |  |  |  |
|-----------------------------------------------------------------------|----------------------|--|--|--|--|--|
| 入力していただいたメールアドレスに確認のメールを送信しました。<br>メールに記載されているURLをクリックしてお申込を完了してください。 |                      |  |  |  |  |  |
| 利用者名等                                                                 |                      |  |  |  |  |  |
| 地域区分                                                                  | 市内                   |  |  |  |  |  |
| 利用者区分    個人                                                           |                      |  |  |  |  |  |
|                                                                       | 利用者                  |  |  |  |  |  |
| 氏名                                                                    | 奄美 太郎                |  |  |  |  |  |
| かな                                                                    | あまみ たろう              |  |  |  |  |  |
| メールアドレス                                                               | ict@city.amami.lg.jp |  |  |  |  |  |
|                                                                       |                      |  |  |  |  |  |

#### (7) 「ご利用登録お申し込み受付」のメールが届いたら、本文中の「URL」を押します。

| ◇◇ 奄美市公共施設予約システム ◇◇                                                                                         |  |
|----------------------------------------------------------------------------------------------------|--|
| 奄美 太郎 様                                                                                                    |  |
| ご利用登録のお申し込みを受け付けました。                                                                                        |  |
| ↓下記の URL をクリックして申込を完了してください↓                                                                                |  |
| ttps://k2.p-kasnikan.jp/amami-<br>city/index.php?op=accept&x231027653b63210d221754=3de231234856bc8ee8e4109b |  |
|                                                                                                    |  |
|                                                                                                    |  |
| ■受付番号                                                                                                    |  |
| x231027653b6321                                                                                             |  |
| ■受付日時                                                                                                    |  |
| 2023-10-27 16:13                                                                                            |  |

※URLを押さないと利用者登録の申し込みが完了しません。

(8) 以下の画面が出ると、利用者登録の申し込み完了です。

| 利用登録お申し込みの確認                                                                                                    |
|----------------------------------------------------------------------------------------------------|
| ご利用申し込みを受け付けました。<br>受付内容を審査後、登録したメールアドレスに結<br>果を通知します。<br>それまでお待ちください。                                               |
| ※受付内容の審査には、2開庁日程度かかる場合<br>がございます。                                                                                    |
| 迷惑メール設定をされている場合は、あらかじめ<br>「amamicity-yoyaku@h-kashikan.jp」及び<br>「ict@city.amami.lg.jp」からのメールを受信で<br>きるよう設定しておいてください。 |
| 受付完了メールは、迷惑メールフォルダに振り分けられてしまうことがあります。しばらく待ってもメールが届かない場合は、お問い合わせいただく前に迷惑メールフォルダの中までご確認ください。                           |
| 3開庁日経ってもメールが届かない場合は、お手<br>数ですが「ict@city.amami.lg.jp」までご連絡く<br>ださい。                                                   |

(9) 申込内容が承認されると、登録したメールアドレスにメールが届き、利用者登録が完 了となります。

※申込内容の承認には、2開庁日程度かかります。

| 奄美 太郎 様<br>システムの利用登録が完了しました。<br><br>登録内容<br>                                                                             |
|----------------------------------------------------------------------------------------------------|
| システムの利用登録が完了しました。<br><br>登録内容<br><br>■利用者ID                                                                              |
|                                                                                                    |
|                                                                                                    |
| xxxxxxxx<br>■仮パスワード<br>xxxxxxxx<br>■登録日<br>令和 5年10月28日                                                                   |
| 本メールのパスワードは仮パスワードです。<br>必ずご本人によるパスワードの変更を行ってください。<br>パスワード変更は、下記のURLにアクセスして行います。<br>https://k2.p-kashikan.jp/amami-city/ |
| 上記のURLにアクセスし、「ログイン」ボタンをクリックします。<br>次に、上記の利用者IDと仮パスワードでログインすると、<br>「仮パスワード変更」画面に入りますので、パスワードを変更してください。                    |
| 当メールは送信専用です。ご返信いただいても回答できません。<br><br>奄美市公共施設予約システム<br>https://k2.p-kashikan.jp/amami-city/                               |

次ページ以降の仮パスワード変更へ進んでください。

### <mark>2. 仮パスワード変更</mark>

 メール本文中の URL(<u>https://k2.p-kashikan.jp/amami-city/index.php</u>)を 押し、奄美市公共施設予約システムを開き、「ログイン」を押します。

|                                                                                                    | 川登録 ひログイン |  |  |  |  |
|----------------------------------------------------------------------------------------------------|-----------|--|--|--|--|
| 奄美市公共施設予約システム                                                                                                    |           |  |  |  |  |
| 空き状況の確認   ()   ()   ()   ()   ()   ()   ()   ()   ()   ()   ()   ()   ()   ()   ()   ()   ()   ()   ()   ()   ()   ()   ()   ()   ()   ()   ()   ()   ()   ()   ()   ()   ()   ()   ()   ()   ()   ()   ()   ()   ()   ()   ()   ()   ()   ()   ()   ()   ()   ()   ()   ()   ()   ()   ()   ()   ()   ()   ()   ()   ()   ()   ()   ()   ()   ()   ()   ()   ()   ()   ()   ()   ()   ()   ()   ()   ()   ()   ()   ()   ()   ()   ()   ()   ()   ()   ()   ()   ()   ()   ()   ()   ()   ()   ()   ()   ()   ()   ()   ()   ()   ()   ()   ()   ()   ()   ()   ()   ()   ()   () | T         |  |  |  |  |
| お知らせ 🖸                                                                                                    | _         |  |  |  |  |
| 現在、お知らせはありません。                                                                                                    |           |  |  |  |  |
| このシステムのサービス提供にのみ利用し、他の目的で利用することはありません。<br>* ブラウザのJavaスクリプトとCookieは有効にしてお使いください。<br>* ブラウザの「戻る」ボタンは使用しないようにお願い致します。                                                                                                    |           |  |  |  |  |

(2) メールアドレスと届いたメールに記載された仮パスワードを入力し、「ログイン」を押し ます。

| 奄美市公共施設予約システム                                             |         |      |        |         |         |  |  |
|-----------------------------------------------------------|---------|------|--------|---------|---------|--|--|
| *                                                         | 空き状況の確認 | 催事案内 | 施設のご案内 | ご利用の手引き | よくあるご質問 |  |  |
| 利用者認証<br>IDとパスワードを入力してください。<br>メールアドレス<br>パスワード<br>し ログイン |         |      |        |         |         |  |  |
| パスワードを忘れた場合                                               |         |      |        |         |         |  |  |

(3) 新しいパスワードを入力します。

※パスワードは、半角で「数字」、「大文字アルファベット」、「小文字アルファベット」を 入れた8文字以上で設定してください。

| 奄美市公共施設予約システム                                               |                      |     |  |  |  |  |
|-------------------------------------------------------------|----------------------|-----|--|--|--|--|
|                                                             |                      |     |  |  |  |  |
| 仮パスワードの変更 :: 【香                                             | 仮パスワードの変更 :: 【奄美 太郎】 |     |  |  |  |  |
| 仮パスワードを変更してくだ                                               | さい。                  |     |  |  |  |  |
|                                                             | 新しいパスワード             |     |  |  |  |  |
|                                                             | 新しいパスワード(確認用)        |     |  |  |  |  |
| ※ご注意!パスワードは次の形式で設定してください。<br>・使用可能文字 数字と英大小文字<br>・文字数 8文字以上 |                      |     |  |  |  |  |
|                                                             | 変更                   | クリア |  |  |  |  |

(4) 以下の画面が表示されたら仮パスワード変更の完了です。

| 奄美市公共施設予約システム                                             |                               |  |  |  |  |  |  |  |  |
|-----------------------------------------------------------|-------------------------------|--|--|--|--|--|--|--|--|
|                                                           | 空き状況の確認 申込トレイ 申込みの確認・取消 マイページ |  |  |  |  |  |  |  |  |
| 仮パスワードの変更 :: 【奄美 太郎】<br>パスワードを変更しました。<br>利用者メニューへお進みください。 |                               |  |  |  |  |  |  |  |  |